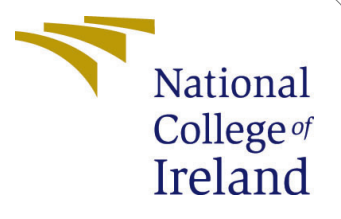

# Configuration Manual

MSc Research Project MSc in Cloud Computing

Vijayanand Somavaram Student ID: x22147802

> School of Computing National College of Ireland

Supervisor: Aqeel Kazmi

## National College of Ireland Project Submission Sheet School of Computing

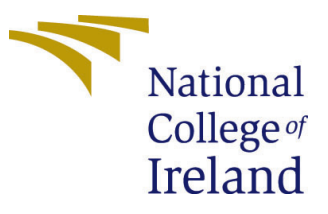

| Student Name:        | Vijayanand Somavaram   |
|----------------------|------------------------|
| Student ID:          | x22147802              |
| Programme:           | MSc in Cloud Computing |
| Year:                | 2023                   |
| Module:              | MSc Research Project   |
| Supervisor:          | Aqeel Kazmi            |
| Submission Due Date: | 31/01/2024             |
| Project Title:       | Configuration Manual   |
| Word Count:          | 1020                   |
| Page Count:          | 14                     |

I hereby certify that the information contained in this (my submission) is information pertaining to research I conducted for this project. All information other than my own contribution will be fully referenced and listed in the relevant bibliography section at the rear of the project.

<u>ALL</u> internet material must be referenced in the bibliography section. Students are required to use the Referencing Standard specified in the report template. To use other author's written or electronic work is illegal (plagiarism) and may result in disciplinary action.

| Signature: | S.Vijayanand      |
|------------|-------------------|
| Date:      | 30th January 2024 |

#### PLEASE READ THE FOLLOWING INSTRUCTIONS AND CHECKLIST:

Attach a completed copy of this sheet to each project (including multiple copies).Attach a Moodle submission receipt of the online project submission, to<br/>each project (including multiple copies).You must ensure that you retain a HARD COPY of the project, both for

your own reference and in case a project is lost or mislaid. It is not sufficient to keep a copy on computer.

Assignments that are submitted to the Programme Coordinator office must be placed into the assignment box located outside the office.

| Office Use Only                  |  |
|----------------------------------|--|
| Signature:                       |  |
|                                  |  |
| Date:                            |  |
| Penalty Applied (if applicable): |  |

## Configuration Manual

## Vijayanand Somavaram x22147802

This project can be divided into two phases

- Phase One: Data collection phase
- Phase One: Prediction phase

Due to resource limitations for this research project, please note that all the AWS services should be set in the same AWS Region.

## 1 Collecting Latency Data

In this phase, a methodology to collect the time taken to execute queries by DynamoDB will be collected. This methodology will include setting up AWS Services like EC2, API Gateway, Lambda, DynamoDB, and CloudWatch.

### 1.0.1 Step One: Create a Lambda function

Open the AWS console, select AWS Lambda from the search, and click on the "Create Lambda" option. Enter the name of the Lambda function, and select the runtime as Python 3.11 as shown in 1. Click on the Create option.

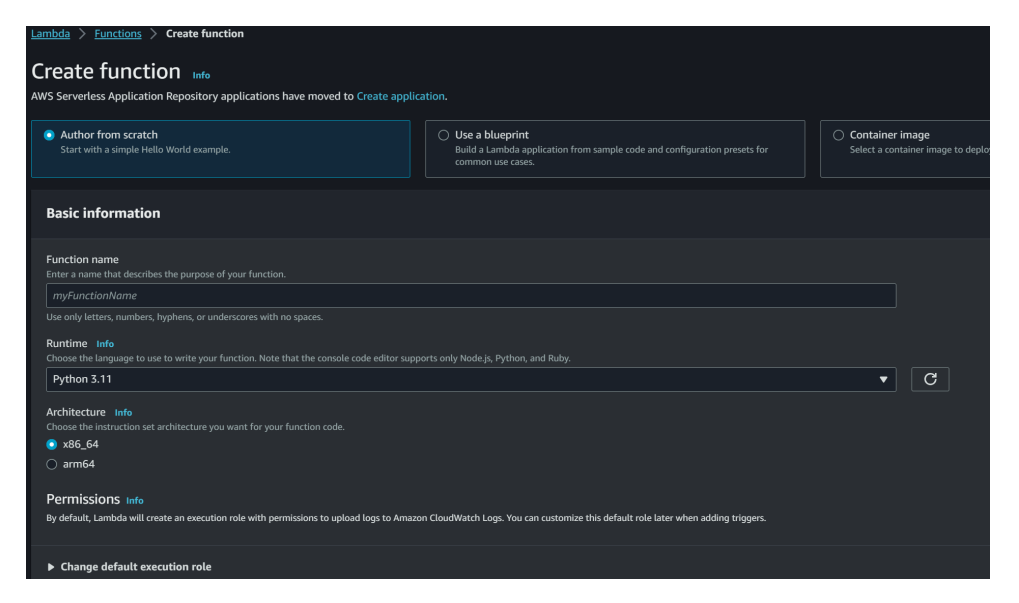

Figure 1: Create a lambda function

Remove the existing code from the code editor. From the submitted code artifacts copy the "lambdaPython" code onto the editor as shown in 2. Click On Deploy

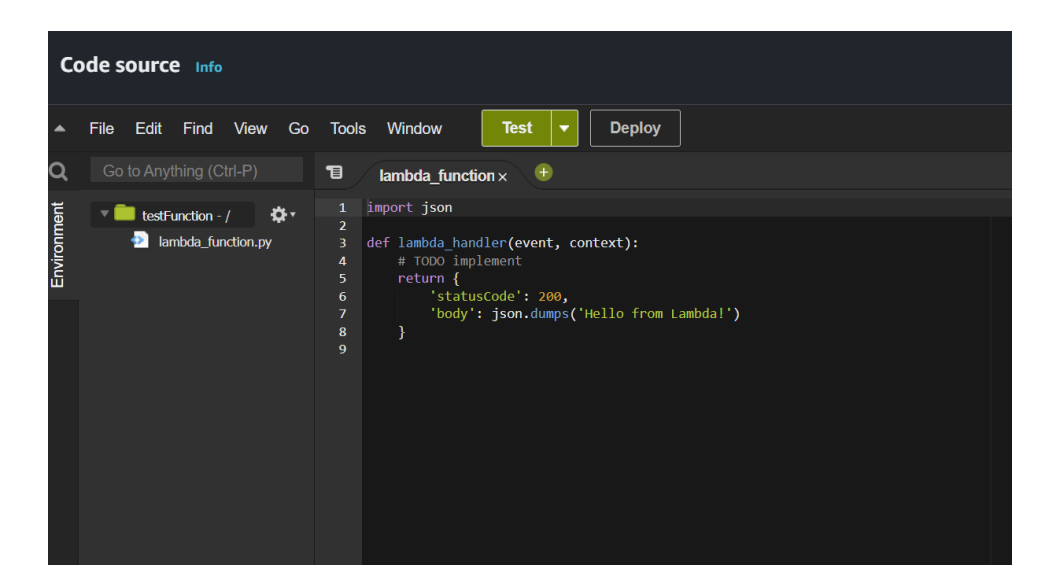

Figure 2: Add the Python Code

## 1.1 Step Two: Create API Gateway

Search for API Gateway, from the console, and click on create. As shown in 3, select HTTP API and click on the Build option. Enter the name of the API, and then click on "review and create" as shown in 4. As Shown in 5 enter the name of a route, by clicking on the "Create" option. From 6, select the "POST" route. Then from the route details click on "Attach Integration". As shown in 7, click on the "create" button. Then on the next window as shown in 8, under the integration target select the integration "created from step one and save. From the left nav as shown in 9, select the "Stages" option. On the next window as shown in 10 enter the name of the stage and save the information. Then on the next window as shown in 11, click on the "CORS" option to deploy the API. From the left nav as shown in 12, select the "CORS" option to avoid CORS errors. On the next window as shown on 13 add the values and save them. From the left nav as shown in 14, select the name of your API, and the URLs under the stages for "your api name" is the API URL that will be used in later stages.

## 1.1.1 Step Three: Setup Web Application

Launch an EC2 instance from the AWS console, for this application "t2.micro" ubuntu instance will be enough. Connect to the instance through SSH client. For this, an application called MobaXterm has been used. It is a tool for remote computing. Follow the instructions as displayed on SSH client and connect to EC2 instance as shown on 15. Then install apache2 server on the instance using the commands

- "sudo apt-get install apache2"
- "cd var"
- "cd www"
- "cd html"

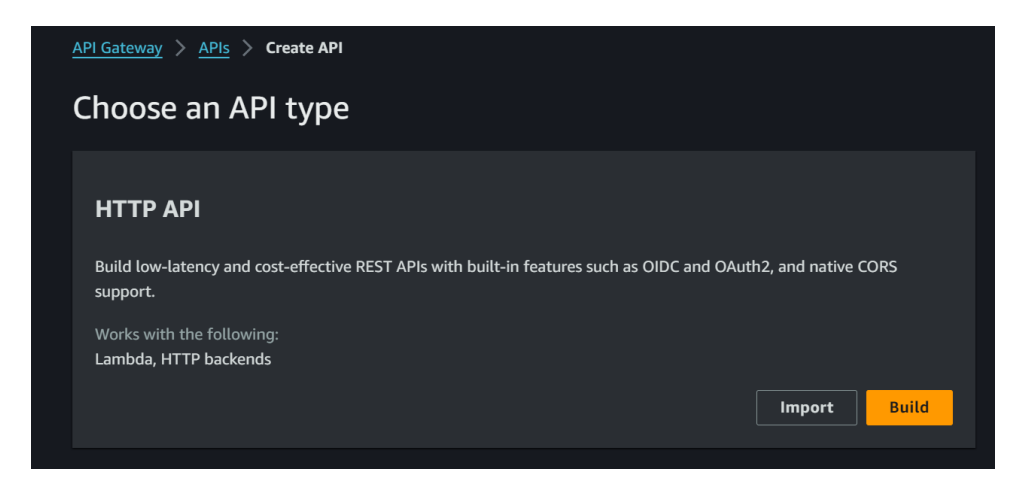

Figure 3: Create API Gateway

| Create an API                                                                                                    |  |  |  |
|----------------------------------------------------------------------------------------------------|--|--|--|
| Create and configure integrations                                                                                                    |  |  |  |
| Specify the backend services that your API will communicate with. These are called integrations. For a Lambda integration, API Gateway invokes the Lambda function and responds with the response from the function. For HTTP integration, API Gateway sends the request to the URL that you specify and returns the response from the URL. |  |  |  |
| Integrations (0) Info                                                                                                    |  |  |  |
| Add integration                                                                                                    |  |  |  |
| API name                                                                                                    |  |  |  |
| An HTTP API must have a name. This name is cosmetic and does not have to be unique; you will use the API's ID (generated later) to<br>programmatically refer to this API.                                                                                                    |  |  |  |
|                                                                                                    |  |  |  |
|                                                                                                    |  |  |  |
| Cancel Review and Create Next                                                                                                    |  |  |  |
|                                                                                                    |  |  |  |

Figure 4: Api Gateway

Open another window on Mobaxterm. Download the web application zip on the local folder where the ".pem" file is present. Enter the following commands

- "scp -i /path/to/your/.pemkey /copy/from/path.zip user@server:/copy/to/path"
- "sudo apt-get install unzip"
- "unzip yourfile.zip"
- "cd assets"
- "cd js"
- "sudo nano server.js"
- Copy and paste the API URL from step 2 in the place of URL as shown in 16

| Routes              |        |
|---------------------|--------|
| Routes for test_api | Create |
| <b>Q</b> Search     |        |
|                     |        |
|                     |        |
|                     |        |
|                     |        |
|                     |        |
|                     |        |
|                     |        |
|                     |        |

Figure 5: Api Gateway

| Routes for test_api Create | Route details<br>POST / (ID: wunbt60)                                                                                                    |
|----------------------------|----------------------------------------------------------------------------------------------------|
| ▼ /<br>POST                | Authorization         Authorizers protect your API against unauthorized requests. Routes with no authorization attached are open.         No authorizer attached to this route.         Attach authorization         Integration         The integration is the backend resource that this route calls when it receives a request.         No integration attached to this route.         Attach integration |

Figure 6: Api Gateway

| Attach integrations to routes | Manage integrations |        |
|-------------------------------|---------------------|--------|
| Integrations for test_api     |                     | Create |
| Q Search                      |                     |        |
|                               |                     |        |
|                               |                     |        |
|                               |                     |        |
|                               |                     |        |
|                               |                     |        |

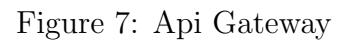

| Attach this integration to a                                   | route                                                           |   |
|----------------------------------------------------------------|-----------------------------------------------------------------|---|
| Q POST /                                                       |                                                                 | × |
| Integration target                                             |                                                                 |   |
| Integration type                                               |                                                                 |   |
| Lambda function                                                |                                                                 | ▼ |
|                                                                |                                                                 |   |
| Integration details                                            |                                                                 |   |
| Integration target<br>Choose the Lambda function that API Gate |                                                                 |   |
| AWS Region                                                     | Lambda function                                                 |   |
| us-east-1 🔻                                                    | Q arn:aws:lambda:us-east-1:631982972732:function:testFunction X |   |
| Advanced settings                                              |                                                                 |   |
| Description - optional                                         |                                                                 |   |
|                                                                |                                                                 |   |
|                                                                |                                                                 |   |

Figure 8: Api Gateway

- press "CTRL + O" press enter
- press "CTRL + x" to exit

With this the application is up, click on the EC2 Instance id, and open the public address, change the URL on the browser from "https" to "http". The application should be as shown in 17

| ▼ Develop                   |  |
|-----------------------------|--|
| Routes                      |  |
| Authorization               |  |
| Integrations                |  |
| CORS                        |  |
| Reimport                    |  |
| Export                      |  |
| ▼ Deploy                    |  |
| Stages                      |  |
| <ul> <li>Monitor</li> </ul> |  |
| Metrics                     |  |
| Logging                     |  |
| ▼ Protect                   |  |
| Throttling                  |  |

Figure 9: Api Gateway

| Stage details     |  |
|-------------------|--|
| Name              |  |
| test_stag         |  |
| Description       |  |
| Enter description |  |
|                   |  |
|                   |  |

Figure 10: Api Gateway

#### 1.1.2 Step 4: Setup DyanmoDB:

From the AWS Console enter DyanmoDB, and click on the "Create table" button. Enter the name of the table, "test partition key", under table settings select "Customize settings", and under "Read/write capacity settings" select "Provisioned" For both Read capacity and Write capacity turn off Auto Scaling. For now, enter minimum capacity under read capacity units as 51 and 408, scroll to the bottom, and click on the "Create Table" button as shown in images 18 and 19

From the Lambda function create in Step one, open the editor to connect it with

|   | Stage: test_stag ▼ | Deploy |
|---|--------------------|--------|
|   |                    |        |
|   | Delete             | Edit   |
|   |                    |        |
| ; | ast updated        |        |

Figure 11: Api Gateway

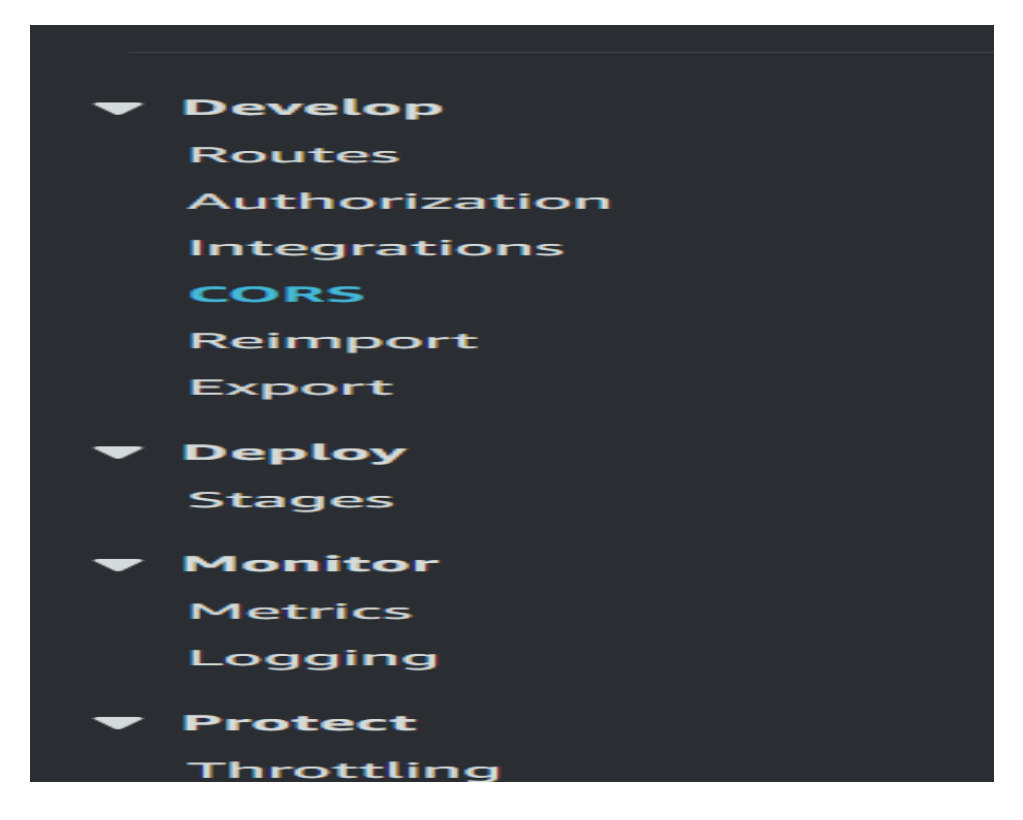

Figure 12: Api Gateway

DyanamoDB. To do so, enter the name of the table for the variables shown in 20. In this case, enter the same name for both the "table" and "writeTable" variables. The connection now is completed. The DynamoDB table now created is capable of handling 24KB or read-and-write workloads. To test it click on "Read Payload size 24kb" or "Write payload size 24kb" from the app. By doing so the application will send continuous requests to DynamoDB for 250 seconds.

To check the logs and query times from the lambda console click on the "Monitor" option and then click on "View cloudwatch logs" and then by clicking on log files the

| Cross-Origin Resource Sharing                                                                                                    |     |                                   |        |      |
|----------------------------------------------------------------------------------------------------|-----|-----------------------------------|--------|------|
| Configure CORS info<br>CORS allows resources from different domains to be loaded by browsers. If you configure CORS for an API, API Gateway ignores CORS headers returned from your backend integration. See our CORS documentation for more<br>details. |     |                                   |        |      |
| Access-Control-Allow-Origin                                                                                                    |     | Access-Control-Allow-Headers      |        |      |
| Enter a value for Allowed Origins                                                                                                    | Add | Enter a value for Allowed Headers | Add    |      |
| ·×                                                                                                    |     | ·×                                |        |      |
| Access-Control-Allow-Methods                                                                                                    |     | Access-Control-Expose-Headers     |        |      |
| Choose Allowed Methods                                                                                                    | •   | Enter a value for Exposed Headers | Add    |      |
| POST X                                                                                                    |     |                                   |        |      |
| Access-Control-Max-Age                                                                                                    |     | Access-Control-Allow-Credentials  |        |      |
| 0                                                                                                    |     | NO                                |        |      |
|                                                                                                    |     |                                   | Cancel | Save |

Figure 13: Api Gateway

| APIs                      | API details       |             |                             |                     |             | Edit         |
|---------------------------|-------------------|-------------|-----------------------------|---------------------|-------------|--------------|
| Custom domain names       |                   |             |                             |                     |             |              |
| VPC links                 | API ID            |             |                             |                     |             |              |
|                           | hfkejrmfz4        |             |                             | 2023-12-14          |             |              |
| API: test_api(hfkeirmfz4) | Description       |             | Default and colot           |                     |             |              |
|                           | No Description    |             | Enabled                     |                     |             |              |
|                           |                   |             |                             |                     |             |              |
| ▼ Develop                 |                   |             |                             |                     |             |              |
| Routes                    | Stages for test_a | api (2)     |                             |                     |             |              |
| Authorization             |                   |             |                             |                     |             |              |
| Integrations              | Q. Find resources |             |                             |                     |             |              |
| CORS                      | Stage name        | Invoko IIRI |                             | Attached deployment | Auto deploy | Lart undated |
| Reimport                  | Jtage name        | INVOLE OIL  |                             | Attached deptoyment | Auto deploy | Last updated |
| Export                    | <u>\$default</u>  |             |                             | xd7hdr              | enabled     | 2023-12-14   |
| ▼ Daplay                  | test_stag         |             | t-1.amazonaws.com/test_stag | 9xl9al              | disabled    | 2023-12-14   |
| Stage                     |                   |             |                             |                     |             |              |
| Judges                    | - (0)             |             |                             |                     |             |              |
| ▼ Monitor                 | Tags (0)          |             |                             |                     |             | Manage tags  |
| Metrics                   | Q Find resources  |             |                             |                     |             |              |
| Logging                   |                   |             |                             |                     |             |              |
| ▼ Protect                 | Key 🔺 Va          |             |                             |                     |             |              |

Figure 14: Api Gateway

data can be viewed as shown in 21

#### 1.1.3 Conclusion

This way the experiment was conducted for 49 KB, and 98 KB for 2000, 3000, 4000, and 5000 requests per minute. Data was collected from the logs and was formatted for the machine learning model training.

## 2 Prediction Phase

After collecting the data from phase one, the data was formatted which have been submitted in the artifacts by name, "24KBdata" and "49KBdata" and "98KBdata".

#### 2.0.1 Step one: Model training:

As shown in images 22 and 23, the notebook code can be downloaded from artifacts.

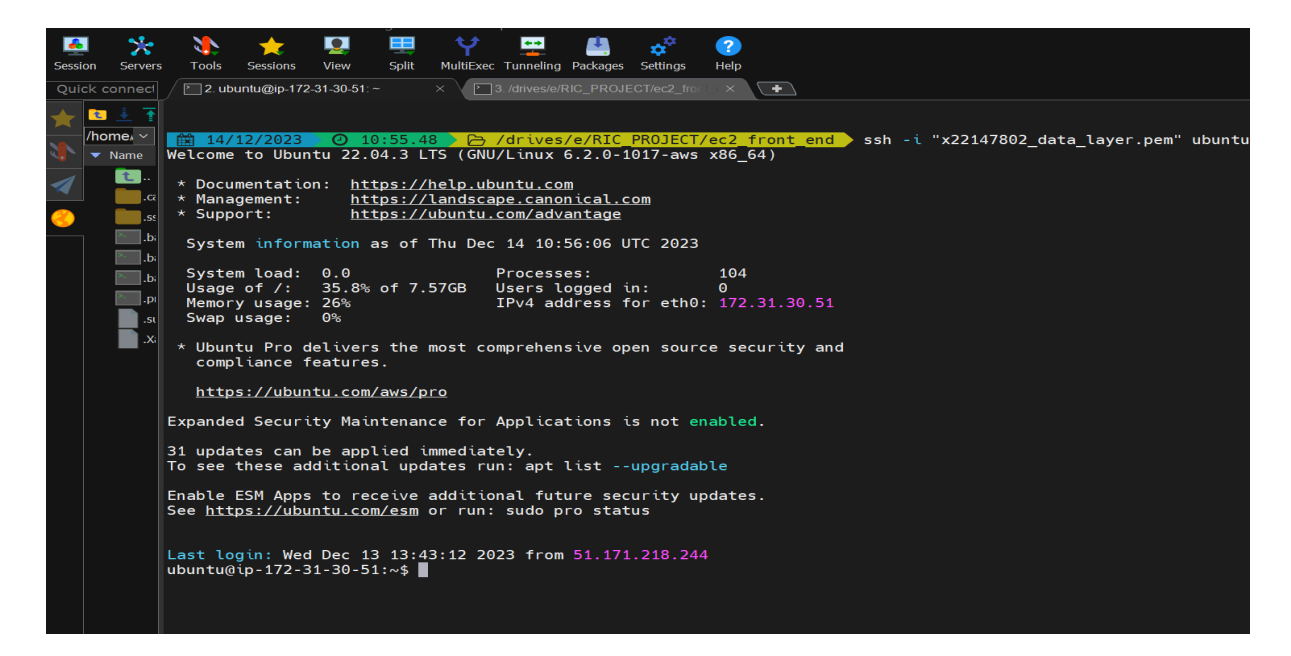

Figure 15: Mobaxterm Application

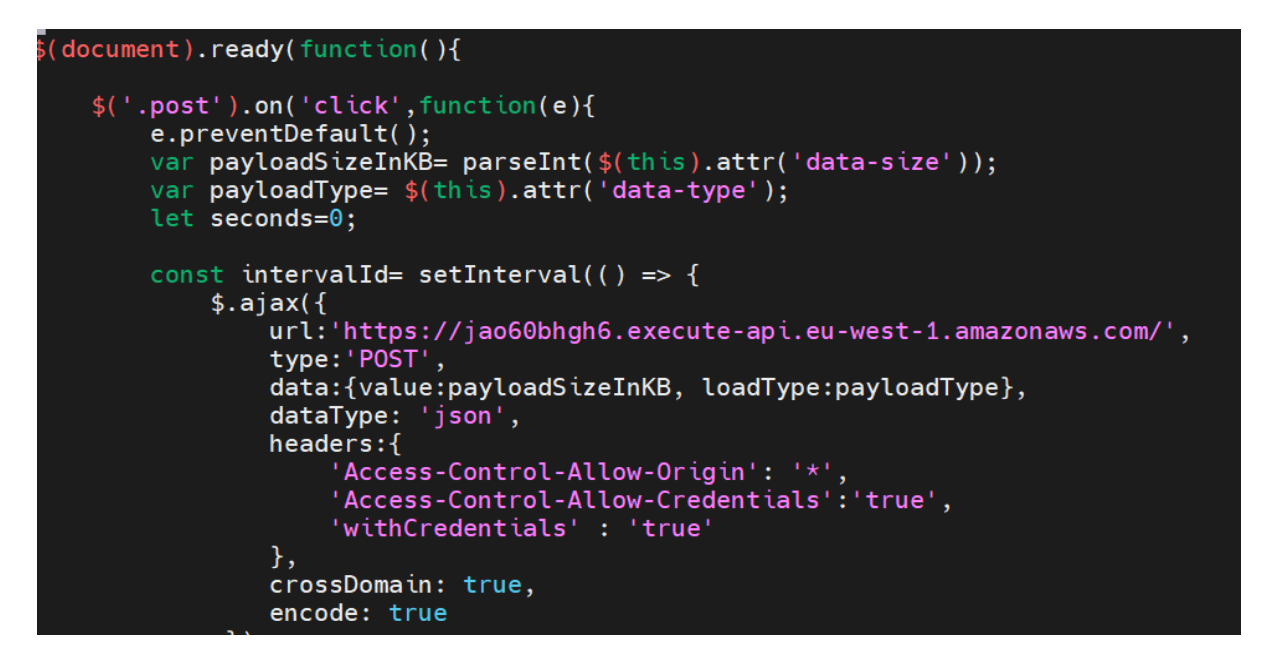

Figure 16: Mobaxterm Application

## 2.0.2 step two: Integration and Predictions:

For Predictions, a web application was created using the Streamlit framework. The code can be downloaded from the artifacts. Just like the steps followed in phase one, step three, an ec2 instance should be launched. The ec2 security port should be open to port: 80. The downloaded code should be uploaded to ec2 after creating a folder on ec2 by any SSH tool. Enter the following commands

• "sudo mkdir newFolder"

| Click The Buttons To       | Send Requests With Par     | yload Sizes To AWS         |  |
|----------------------------|----------------------------|----------------------------|--|
| Lambaa Serveriess Fi       | unctions                   |                            |  |
| Read Payload<br>Size 24KB  | Read Payload<br>Size 48KB  | Read Payload<br>Size 96KB  |  |
|                            |                            |                            |  |
| Write Payload<br>Size 24KB | Write Payload<br>Size 48KB | Write Payload<br>Size 96KB |  |
|                            |                            |                            |  |
|                            |                            |                            |  |

Figure 17: Web Application for data collection

| Create table                                                                                                    |                                                                           |  |  |  |
|----------------------------------------------------------------------------------------------------|---------------------------------------------------------------------------|--|--|--|
| Table details Info           DynamoDB is a schemaless database that requires only a table name                                       | ne and a primary key when you create the table.                           |  |  |  |
| <b>Table name</b><br>This will be used to identify your table.                                                                       |                                                                           |  |  |  |
| Enter name for table                                                                                                    |                                                                           |  |  |  |
| Between 3 and 255 characters, containing only letters, numbers, u                                                                    | nderscores (_), hyphens (-), and periods (.).                             |  |  |  |
| Partition key<br>The partition key is part of the table's primary key. It is a hash value<br>hosts for scalability and availability. | e that is used to retrieve items from your table and allocate data across |  |  |  |
| Enter the partition key name                                                                                                    | String <b>v</b>                                                           |  |  |  |
| 1 to 255 characters and case sensitive.                                                                                              |                                                                           |  |  |  |
| Sort key - optional<br>You can use a sort key as the second part of a table's primary key. T<br>same partition key.                  | The sort key allows you to sort or search among all items sharing the     |  |  |  |
| Enter the sort key name                                                                                                    | String                                                                    |  |  |  |
| 1 to 255 characters and case sensitive.                                                                                              |                                                                           |  |  |  |

Figure 18: setup DynamoDB

- upload the code to this folder
- "cd newFolder"
- "sudo apt-get update"
- "python3 -m venv env"
- "cd env"
- "cd bin"

| Auto scaling   Info<br>Dynamically adjusts provisioned throug                                                        | ghput capacity on your behalf in response to act                           | tual traffic patterns.                           |
|----------------------------------------------------------------------------------------------------|----------------------------------------------------------------------------|--------------------------------------------------|
| <ul> <li>On</li> </ul>                                                                                               |                                                                            |                                                  |
| ⊖ Off                                                                                                    |                                                                            |                                                  |
| Minimum capacity units                                                                                               | Maximum capacity units                                                     | Target utilization (%)                           |
| 51                                                                                                    | 10                                                                         | 70                                               |
|                                                                                                    |                                                                            |                                                  |
| Write capacity<br>Auto scaling Info<br>Dynamically adjusts provisioned throug<br>On<br>Off                           | ghput capacity on your behalf in response to ac                            | tual traffic patterns.                           |
| Write capacity<br>Auto scaling Info<br>Dynamically adjusts provisioned throug<br>On<br>Off<br>Minimum capacity units | ghput capacity on your behalf in response to act<br>Maximum capacity units | tual traffic patterns.<br>Target utilization (%) |

Figure 19: setup DynamoDB

dynamodb= boto3.resource('dynamodb') table= dynamodb.Table('x22147802 data layer 24kb v1') writeTable= dynamodb.Table('x22147802\_data\_layer\_write\_intensive\_v1')

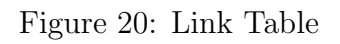

- "source activate"
- "cd .."
- "cd .."
- "pip install" all the packages mentioned in image 24
- "streamlit run streamlit.py -server.port=80"

| START RequestId: d50744df-e7ac-49cb-a4d3-8157151ea66a Version: \$LATEST                              |                     |                        |  |  |  |  |
|----------------------------------------------------------------------------------------------------|---------------------|------------------------|--|--|--|--|
| 63 writes per second at 4013 at 30 % for wcu novel config at 250 loops : 2.0737640857696533 seconds  |                     |                        |  |  |  |  |
| END RequestId: d50744df-e7ac-49cb-a4d3-8157151ea66a                                                  |                     |                        |  |  |  |  |
| REPORT RequestId: d50744df-e7ac-49cb-a4d3-8157151ea66a Duration: 2094.31 ms Billed Duration: 2095 ms | Memory Size: 128 MB | Max Memory Used: 80 MB |  |  |  |  |
| START RequestId: 78b2e7f8-c96d-4b29-9950-5c7b055b82a5 Version: \$LATEST                              |                     |                        |  |  |  |  |
| 63 writes per second at 4013 at 30 % for wcu novel config at 250 loops : 2.074413299560547 seconds   |                     |                        |  |  |  |  |
| END RequestId: 78b2e7f8-c96d-4b29-9950-5c7b055b82a5                                                  |                     |                        |  |  |  |  |
| REPORT RequestId: 78b2e7f8-c96d-4b29-9950-5c7b055b82a5 Duration: 2095.09 ms Billed Duration: 2096 ms | Memory Size: 128 MB | Max Memory Used: 80 MB |  |  |  |  |
|                                                                                                    |                     |                        |  |  |  |  |

Figure 21: Cloudwatch

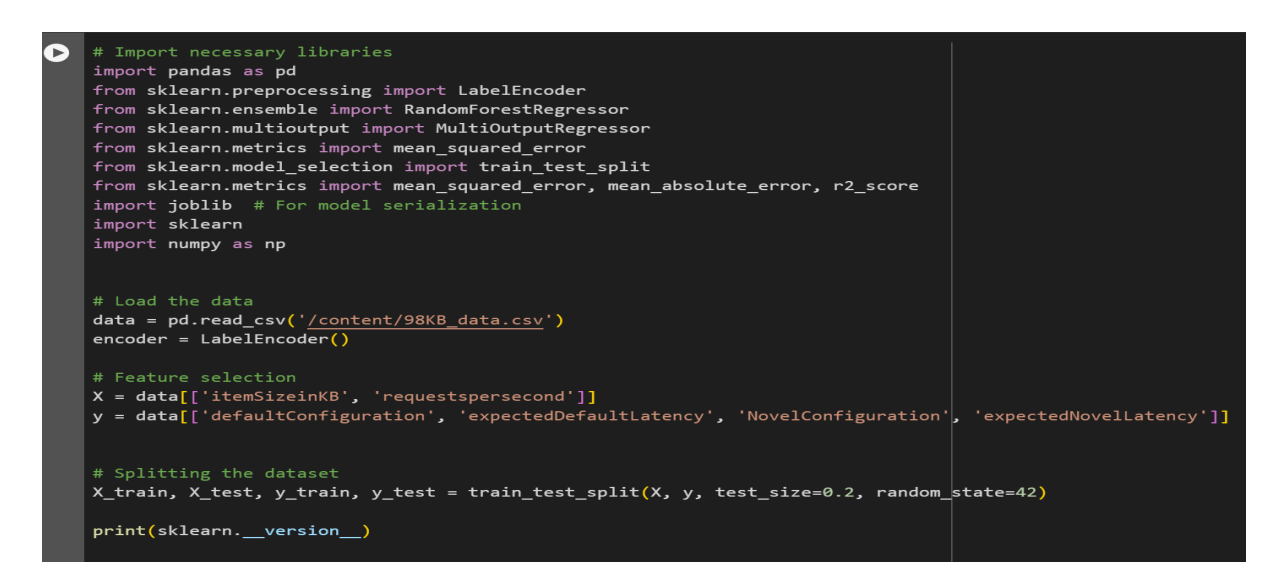

Figure 22: notebook

• Click the public URL of the Instance, change the URL from "https" to "http", and the application will run as shown in the image 25

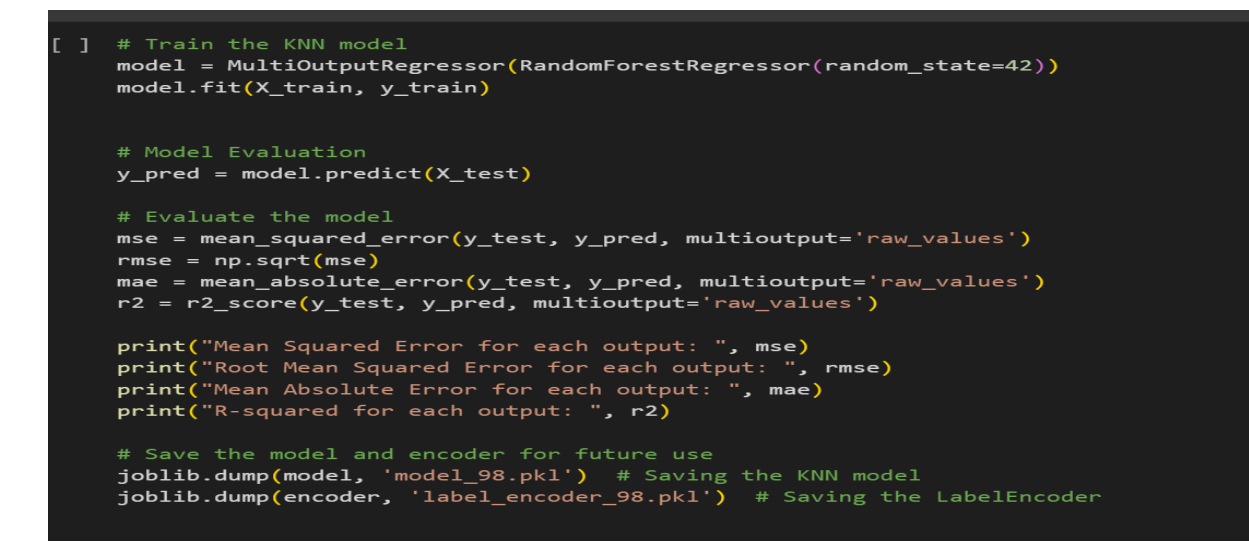

Figure 23: Notebook

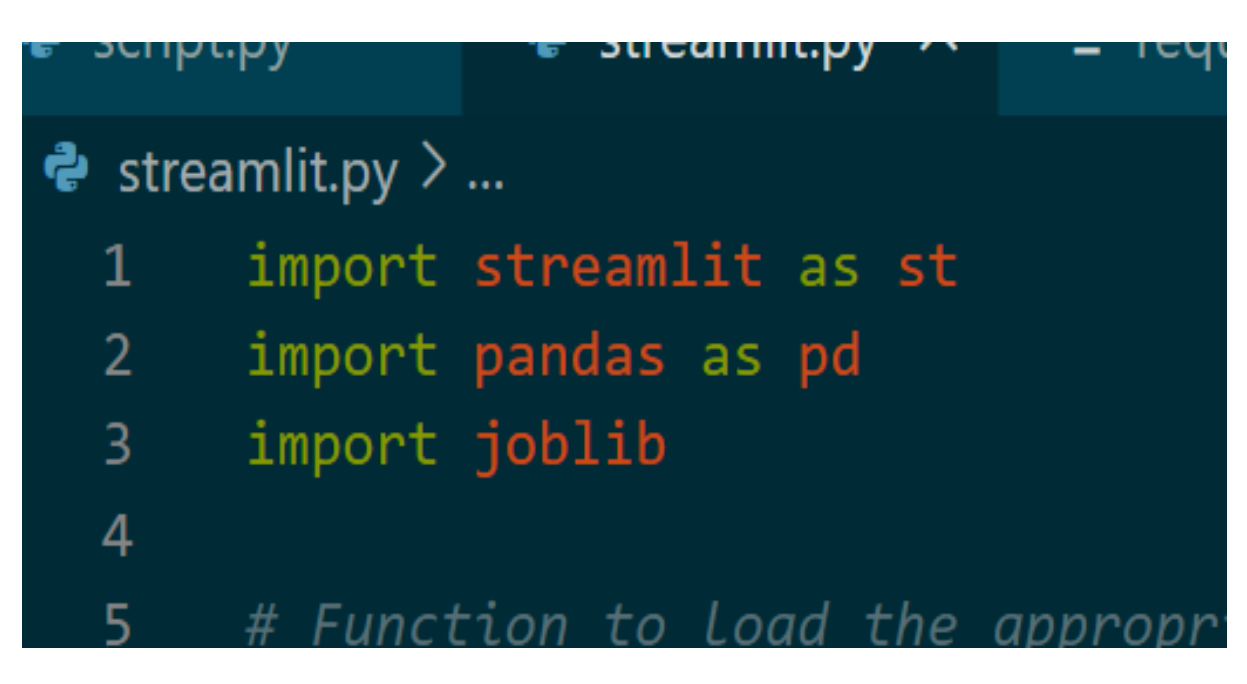

Figure 24: python env

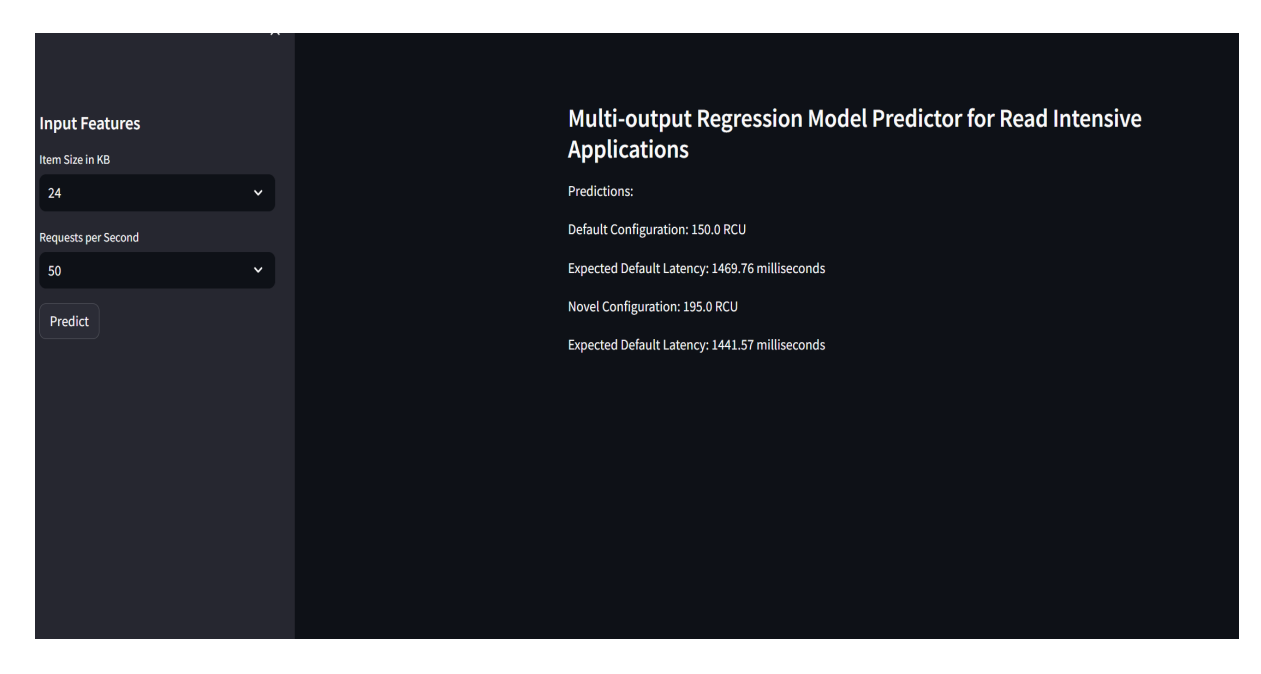

Figure 25: Application